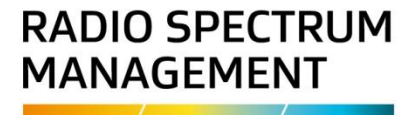

# Maintain certificates and callsigns

# Approved persons (ARX) user guide

Version 1.01 | March 2023

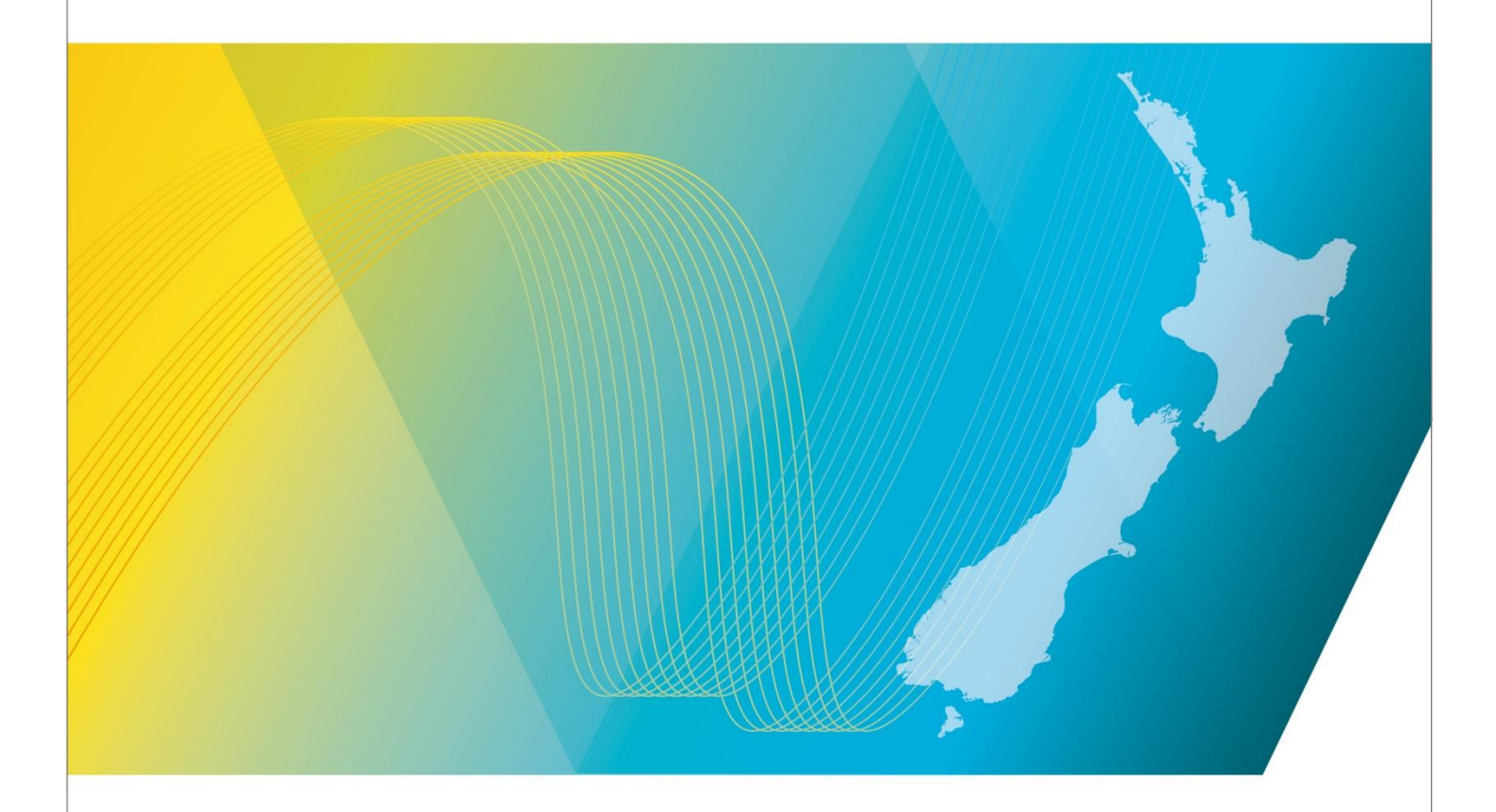

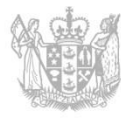

MINISTRY OF BUSINESS, INNOVATION & EMPLOYMENT HĪKINA WHAKATUTUKI

# Contents

| Introduction                                           | 3  |
|--------------------------------------------------------|----|
| Explanation                                            | 3  |
| Requirements                                           | 3  |
| Authority                                              | 4  |
| Technical Assistance                                   | 4  |
| Approved Radio Examiners                               | 4  |
| Amendment history                                      | 4  |
| Maintain Certificates and Callsigns                    | 5  |
| Login to the RRF                                       | 5  |
| Create certificate of competency                       | 6  |
| Complete Maritime Certificate                          | 8  |
| Complete Amateur Radio Certificate                     | 8  |
| Add a file note and attachment                         | 9  |
| Grant the certificate                                  | 10 |
| Print or email a copy of a certificate                 | 11 |
| Complete a draft certificate                           | 13 |
| Create callsign                                        | 14 |
| Record Amateur club callsign                           | 15 |
| Add temporary callsigns                                | 16 |
| Record Ship callsign                                   | 17 |
| Create a ship callsign for MF/HF or VHF only equipment | 17 |
| Create a ship callsign for handheld VHF only equipment | 18 |
| Creating a certificate from an historical record       | 19 |
| Modify certificates and callsigns                      | 20 |
| Update certificate of competency                       | 20 |
| Update certificate photograph                          | 21 |
| Add a callsign (from certificate record)               | 22 |
| Update Callsign                                        | 23 |
| Display the callsign record                            | 23 |
| Update ship callsign details                           | 25 |
| Release ship callsign                                  | 26 |
| Convert ship callsign to radio licence                 | 27 |
| Transfer a ship callsign                               | 29 |
| Release Amateur Club or Personal callsign              | 31 |

# Introduction

This document details the process for an <u>Approved Radio Examiner (ARX)</u> to maintain certificates and callsigns in the <u>Register of Radio Frequencies (the RRF)</u>. This includes issuing and maintaining the following certificates of competency and callsigns **within the authorisation of the ARX**:

- General Amateur Operators Certificate (GAOC)
- Maritime Restricted Radiotelephone Operators Certificate (MRROC)
- Maritime General Radiotelephone Operators Certificate (MGROC)
- Maritime General Operators Certificate (MGOC)
- Callsigns in the amateur and maritime bands.

## Explanation

This process only applies to certificates of competency and callsigns that are registered in the RRF.

Only the Coastguard-issued very high frequency (VHF) callsigns that have also been assigned a Maritime Mobile Service Identity (MMSI) number are recorded in the RRF. For other VHF only callsigns please contact <u>Coastguard Boating Education</u> if you cannot find the callsign in the RRF.

The use of callsigns is covered in:

- The General User Radio Licence for Maritime Purposes Notice 2007
- The <u>Radiocommunications Regulations 2001</u>.

#### **Document Steps, Images and Links**

This document contains instructions (steps) to perform a process within the Register.

- Some steps are followed by an image that demonstrates the onscreen result of that step
- Some steps include links to other sections within the document or other user guides; these are designated using 'go to' or 'refer to'.
- Clicking the section name moves you directly to that section or user guide.

## Requirements

- Prospective new callsign holders must have legal entity status and a client record in the Register
- New clients can do one of the following to become a user of the Register:
  - Complete the relevant process <u>How to become a registered user in the RRF</u>
  - Contact Radio Spectrum Management (RSM):
    - Email <u>rsmlicensing@mbie.govt.nz</u>
    - $\circ$   $\;$  Phone the freephone number 0508 RSM INFO (0508 776463).
- An ARX can also add or update a client record in the RRF. Refer to <u>How to create a new client in</u> <u>the RRF</u>.

## Authority

The ARX may only issue and maintain certificates of competency and callsigns within their authorisation as specified in <u>PIB 46</u> and the ARXs Approved Radio Status letter.

## **Technical Assistance**

Comprehensive help is available to help you complete the various processes:

- Technical assistance can be found within the Public Information Brochures (PIBs); these are located within the <u>Resources for ARXs on the RSM website</u>.
- Various <u>user guides</u> on the RSM website\_describe the steps to take to complete each process
- Some fields and sections in the Register of Radio Frequencies (the RRF) have help text.
  - Click or hover over the **(**Information icon) to view the help text with information about what to enter in the field or information about a section.
- Please contact Radio Spectrum Management (RSM) if you require further assistance:
  - Email <u>rsmlicensing@mbie.govt.nz</u>
  - Phone the freephone number 0508 RSM INFO (0508 776463)

#### **Approved Radio Examiners**

You should be familiar with the following PIBs:

- Radio Operator Certificate and Callsign Rules (PIB 46)
- Legal entities for the purposes of the Radiocommunications Act 1989 (PIB 47)

## **Amendment history**

| Version      | Date                          | Details                      |
|--------------|-------------------------------|------------------------------|
| 0.01<br>0.02 | October 2022<br>December 2022 | Draft RFF version for review |
| 0.03         | December 2022                 | Draft for Release 1          |
| 0.04         | February 2023                 | Draft for Release 2          |
| 1.00         | March 2023                    | Final Version                |

# **Maintain Certificates and Callsigns**

An ARX (and internal users with permission) can create and issue certificates and callsigns for individuals and maintain these certificates and callsigns.

## Login to the RRF

1. Go to the Register of <u>Radio Frequencies (the RRF)</u> at <u>www.rsm.govt.nz</u>.

| The Register of Radio Frequencies                                                                                                    |                                                                                                    |                                                                                                    |                                                                      |                                                       |
|----------------------------------------------------------------------------------------------------|----------------------------------------------------------------------------------------------------|----------------------------------------------------------------------------------------------------|----------------------------------------------------------------------|-------------------------------------------------------|
| The Register of Radio Frequencies (RRF) is a public online<br>The Register holds all information of assigned frequency<br>independent engineering of licences, fee payments, licen | register of radio licences, spectrum licences and manageme<br>use, including the licence or spectrum rightholder details, a<br>ce transfers and cancellations. | ent rights issued by Radio Spectrum Management (RSM) in New<br>nd the time period for which the licence or spectrum right has | w Zealand.<br>s been allocated. The Register also enables online sea | rching, licence applications, spectrum licence forms, |
| Search Licences                                                                                                    | Search Certificates                                                                                                    | Search Callsigns                                                                                                    | Search AtoNs                                                         | Search Management Rights                              |
| Search Licences to Supply Radio<br>Transmitters                                                                                                    | Link your existing account in the new RRF                                                                                                    | Create an Account                                                                                                    | How to Apply for Licences                                            |                                                       |
|                                                                                                    |                                                                                                    |                                                                                                    |                                                                      |                                                       |

2. Login to the RRF using your RealMe login. The My Dashboard screen displays.

| Welcome to the Register of Radio Frequencies                                                                                                    | Shortcuts ()               |   |
|----------------------------------------------------------------------------------------------------|----------------------------|---|
| Welcome External to the Register of Radio Frequencies (RRF), it is the public online register of radio licences, spectrum licences and management rights issued by<br>Radio Spectrum Management (RSM) in New Zealand. | Apply/Create - Licence     | 0 |
| The Register holds all information of assigned frequency use, including the licence or spectrum rightholder details, and the time period for which the licence or spectrum right has been allocated.                  | Search - Clients           | 0 |
|                                                                                                    | Search - Licences          | 0 |
| The following activities for the related client above require attention:                                                                                                    | Reference Data - Equipment | 0 |
| To progress the licence application please pay the appropriate feet:  Pay Face (Applications)                                                                                                    |                            |   |

- 3. Determine the action you want to perform:
  - <u>Create certificate of competency</u>
  - <u>Create callsign</u>
  - Modify certificates and callsigns

Note: These processes are detailed in the sections following.

# **Create certificate of competency**

An ARX (and internal users with permission) can create a new certificate for an individual who has passed their exam or to reissue an historical certificate.

You can save a certificate before completion then return and complete it later. You will need to search for the certificate using the client's name. The incomplete certificate will have a status of 'Draft' in the search results.

- 1. Check the client is already recorded in RRF by performing a search for that client to ensure you have the correct person. Refer to <u>Search Clients</u> on the RSM Website.
  - If you cannot fine the client, create a new client record, Refer to <u>Add or Update Client Record</u>.
- 2. Select Apply/Create > Certificate. The Create Certificate screen displays.

| Certificate                                                                                                    | Search 🗸 Apply/Create 🗸 | Maintain 🗸 -           | External RadioExaminerARX ~ |
|----------------------------------------------------------------------------------------------------|-------------------------|------------------------|-----------------------------|
| uud<br>Client details                                                                                                    |                         |                        | save as draft Grant         |
| Client *<br>[Foo can search by Client name, Client number, NZBM, or Billing name.<br>Residential address<br>-<br>Email<br>-<br>Phone number(s)                                                                                                    |                         |                        |                             |
| Certificate details<br>Certificate type*                                                                                                    | ~                       | Grounds for granting * |                             |
| Certificate holder photo<br>Please note that your identity photo must meet the following requirements:<br>• less than 6 months old<br>• a face, head and shoulders shot, looking directly at the camera<br>• no sungaces or glasses with interel kness that obscure your eyes<br>• between 500k8 and MMB<br>• in jog or jogg format:<br>Drag and drap files here to upload them or click the upload button to<br>choose a file. |                         |                        |                             |
| 5. Upload                                                                                                    |                         |                        |                             |

- 3. Enter the client number or start typing the client's name in the **Client** field then select the name from the list that displays. Contact details for the client display.
- 4. Scroll to the **Certificate details** section.
  - Select the **Certificate type** from the drop down list.
  - Select the **Grounds for granting** from the drop down list, (e.g. Pass examination).
    - If you selected **Historic Qualification** or **Other** in this field, complete the **Note for granting** field.
- 5. Before you upload the identity photograph of the client, ensure it meets the criterion as specified in <u>PIB 46</u>.
- 6. To upload the file, either:
  - Click Upload then navigate to the client's photograph file and click Open, or
  - Drag and drop the file.

• If the upload fails, a message displays to advise. For example:

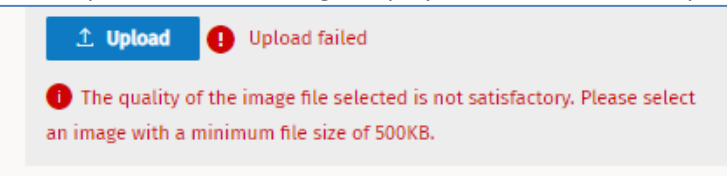

While the file uploads, a 'File uploading' message displays. When complete, the image displays as
well as the name of the uploaded file and the 'Uploaded complete' message.

| Certificate details                                                                                                    |                        |   |
|----------------------------------------------------------------------------------------------------|------------------------|---|
| Certificate type *                                                                                                    | Grounds for granting * |   |
| Maritime General Operator's Certificate (MGOC)                                                                                                    | V Pass Examination     | ~ |
| Certificate holder photo                                                                                                    |                        |   |
| Please note that your identity photo must meet the following requirements:   I less than 6 months old  A face, head and shoulders shot, looking directly at the camera  A face, head and shoulders shot, looking directly at the camera  B our sunglasses or glasses with timted lenses that obscure your eyes  D to the should be the should be t |                        |   |
| TabbyCjgg ×<br>♪ Upload © Upload complete                                                                                                    |                        |   |

**Note:** If you uploaded the wrong file, click the **X** next to the file name (above the **Upload** button) to delete the file then repeat this step to add the correct file.

- 7. Record the Certificate holder details:
  - Enter the personal details of the certificate holder.
     Note: If these details are already recorded for your client, they will already be populated.
  - Enter details in the **Examiner remarks / Note** field.

| Certificate holder details |                  |                 |  |
|----------------------------|------------------|-----------------|--|
| Surname *                  | Middle name      | First name *    |  |
| Smart                      |                  | Benjamin        |  |
| Birth date                 | Birth place *    | Birth country * |  |
| 3-Mar-1992                 | [1] Christchurch | Christchurch    |  |
| Daminer remarks / Note *   |                  |                 |  |
| Passed exam with 95%       |                  |                 |  |
|                            |                  |                 |  |

- 8. Determine if you can complete the certificate at this time:
  - If yes, continue to the next step.
  - If no, click Save as Draft. A message displays at the top of the screen to advise the certificate has been saved. The certificate record saves as Draft. When ready to continue, refer to <u>Complete a</u> <u>draft certificate</u>.
- 9. Determine your next step:
  - If creating a Maritime Certificate, go to <u>Complete Maritime Certificate</u>.
  - If creating an Amateur Radio Certificate, go to Complete Amateur Radio Certificate.

## **Complete Maritime Certificate**

Follow these steps to complete all types of Maritime Certificate.

- 1. Click **Save as draft**. A message displays at the top of the screen to advise the certificate has been saved.
- 2. Click Edit to continue to complete this application.
- 3. Check that you have added all information for the certificate:
  - If the client has supplied documentation for a Vessel Safety Information form under section 3.3 of <u>PIB 47</u>, you must upload it to the record. Refer to <u>Add a file note and attachment</u>.
  - If there are errors in the details entered, click **Delete**, confirm the deletion then create the certificate again.
- 4. Go to Grant the certificate.

## **Complete Amateur Radio Certificate**

If you are creating a General Amateur Operator's Certificate or Approved Overseas Amateur Radio Certificate, you can enter the callsign details, if known, or leave it blank.

| Callsign details                  |                             |
|-----------------------------------|-----------------------------|
| Primary personal calisign         | Secondary personal calisign |
| Temporary callsigns 🧑             | + Add                       |
| There are no temporary califigns. | Save as draft. Grant        |

- 1. Enter the callsign in the **Primary personal callsign** field, (e.g. ZL1CH) then click elsewhere in the screen or press the **Tab** key.
  - Wait while RRF checks the callsign you entered.
  - If callsign already used or not suitable, an error message displays with requests you to enter a different callsign and gives examples.

| 1 | Primary personal callsign                                                                                                    |  |  |  |  |
|---|----------------------------------------------------------------------------------------------------|--|--|--|--|
|   | ZL123                                                                                                    |  |  |  |  |
|   | This Callsign is invalid for the selected purpose, please enter a different one. Available callsigns are: ZLIAK, ZLIAL, ZLIAN |  |  |  |  |

- Enter a different callsign using the examples.
- 2. Enter additional callsigns, if required:
  - Enter a Secondary person callsign.
  - Add **Temporary callsigns**, go to <u>Add temporary callsigns</u>.
- 3. Check that you have added all information for the certificate:
  - If the client has supplied documentation such as residency information under section 1.9 of <u>PIB 47</u>, you must upload it to the record. Refer to <u>Add a file note and attachment</u>.
  - If there are errors in the details entered, click **Delete**, confirm the deletion then create the certificate again.
- 4. Go to Grant the certificate.

## Add a file note and attachment

Follow these steps to add a file note and attach a document (or email) to a record. The most recent note displays at the top.

- 1. Scroll to the File note and attachment section (at the bottom of the screen).
- 2. Click Add. The File note and attachment fields display.

| te date                                                                           |    |                  |
|-----------------------------------------------------------------------------------|----|------------------|
| ite date                                                                          |    |                  |
|                                                                                   | Fi | ile note type *  |
|                                                                                   |    | ✓                |
| itle *                                                                            |    |                  |
|                                                                                   |    |                  |
| cted *                                                                            | N  | lote details     |
|                                                                                   | ~  |                  |
|                                                                                   |    |                  |
| d file                                                                            |    |                  |
|                                                                                   |    |                  |
| , and drop files here to upload them or click the upload button to choose a file. |    |                  |
| t Upload                                                                          |    |                  |
| al bu                                                                             | 0  | rasted date      |
| u by                                                                              | -  |                  |
|                                                                                   |    |                  |
| pdated by                                                                         | Li | ast updated date |
|                                                                                   | -  |                  |
|                                                                                   |    | Cancel Save      |
|                                                                                   |    | Calificat        |
|                                                                                   |    |                  |
| no file notes.                                                                    |    |                  |
| 1~                                                                                |    |                  |
|                                                                                   |    |                  |
| <b>a</b>                                                                          |    | Save Cancel      |

- 3. Select the date from the calendar in the **File note date** field.
- 4. Complete the other mandatory fields. It is optional to add Note details.
  - If you are adding an attachment, go to the next step. Otherwise click **Save**.
- 5. To attach a document, click **Upload.** 
  - Either select the file and click **Open** or drag and drop the file to the area above the **Upload** button. You are advised if the file was uploaded successfully or not.
- 6. Click Save. The information added displays.

| le note date 👃       | File note type                         | Note title                          | Restricted             | Created by    | Attachment | Actions     |  |
|----------------------|----------------------------------------|-------------------------------------|------------------------|---------------|------------|-------------|--|
| 3-Aug-2022           | Correspondence                         | Supporting document for certificate | Private                | External Radi | Ŷ          | View Remove |  |
| File note date       |                                        |                                     | File note type         |               |            |             |  |
| 23-Aug-2022          |                                        |                                     | Correspondence         |               |            |             |  |
| Note title           |                                        |                                     |                        |               |            |             |  |
| Supporting docume    | ent for certificate                    |                                     |                        |               |            |             |  |
| Restricted           |                                        |                                     | Note details           |               |            |             |  |
| Restricted - Private |                                        |                                     | Test adding attachment |               |            |             |  |
| Upload file          |                                        |                                     |                        |               |            |             |  |
|                      |                                        |                                     |                        |               |            |             |  |
| Drag and drop fil    | es here to upload them or click the up | load button to choose a file.       |                        |               |            |             |  |
| Supporting Doc       | - Test.docx                            | ×                                   |                        |               |            |             |  |
| 1. Upload            |                                        |                                     |                        |               |            |             |  |
|                      |                                        |                                     |                        |               |            |             |  |
| Created by           |                                        |                                     | Created date           |               |            |             |  |
| External RadioExam   | inerARX (4094)                         |                                     | 23-Aug-2022 15:27      |               |            |             |  |
| Last updated by      |                                        |                                     | Last updated date      |               |            |             |  |
| External RadioExam   | ninerARX (4094)                        |                                     | 23-Aug-2022 15:27      |               |            |             |  |
|                      |                                        |                                     |                        |               |            |             |  |
|                      |                                        |                                     |                        |               |            |             |  |

- Click **Close** to close the extended screen and display only the summary of the note details at the top.
- 7. To edit or remove the note you added:
  - To remove the note (including any attachments), click **Remove**.
    - Click Yes to the confirmation message. The note and any attachment are deleted.
  - To change details in the note:
    - Click **View** to expand the file note record (if not already expanded.
    - Click Edit.
    - Make the edits you require to the note and/or click **X** to remove the attached file. Upload another file, if required.
  - Click Save.

## Grant the certificate

1. Click Grant. A confirmation message displays.

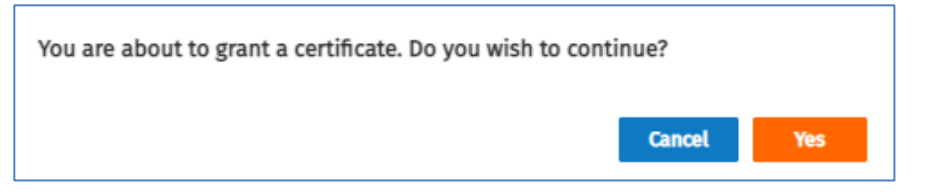

- 2. Click **Yes** to grant the certificate and change the status to **Current**. The *Maintain Certificate* screen displays.
  - The certificate has now been issued and the process completed.
- 3. If required, you can print or email it to yourself or the client at this time. Refer to <u>Print or email a copy</u> of a certificate.

## Print or email a copy of a certificate

Once you create a certificate and it has the status of 'Complete', you can print and/or email the certificate to your logged in address or to another address.

Note: Before printing, check your browser pop-up blocker has been set to 'off'.

- 1. Display the certificate you require (or have just created).
  - If required, perform a search for the certificate you require and view it.

| n Certificate                                                                                                    | Search V Apply/Create V M | Maintain V         | External RadioExaminerARX |
|----------------------------------------------------------------------------------------------------|---------------------------|--------------------|---------------------------|
|                                                                                                    |                           |                    |                           |
| Back                                                                                                    |                           |                    | Print Edit                |
| Approved Radio Examiner                                                                                                    | Certi                     | rtificate number   |                           |
| ARX8004 (External RadioExaminerARX)                                                                                                    | NZL3                      | 1.3720             |                           |
| Certificate type                                                                                                    | Grou                      | ounds for granting |                           |
| Maritime General Operator's Certificate (MGOC)                                                                                                    | Pass                      | ss Examination     |                           |
| Status                                                                                                    |                           |                    |                           |
| Current                                                                                                    |                           |                    |                           |
| Issued on                                                                                                    |                           |                    |                           |
| 17-Aug-2022                                                                                                    |                           |                    |                           |
| Certificate holder photo                                                                                                    |                           |                    |                           |
| Please note that your identity photo must meet the following requirements:<br>• less than 6 months old<br>• a race, each and shoulders that, looking directly at the camera<br>• between 500Rs and 2000 for the should be a state of the should be a set of the<br>• inful cours and have an aspect ratio (width : beight) between 0.7 and 0.9.<br>• in jop of jeeg format |                           |                    |                           |
| Certificate holder details                                                                                                    |                           |                    |                           |
| Client number                                                                                                    | Clier                     | ent came           |                           |
| 907223                                                                                                    | Benj                      | njamin Smart       |                           |

2. Click Print. A message displays with options.

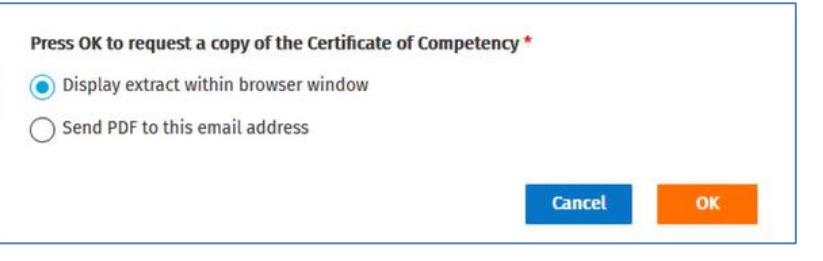

- 3. To print a copy of the certificate:
  - Select Display extract within browser window and click **OK**.
  - The PDF generates and displays in another tab in your browser.

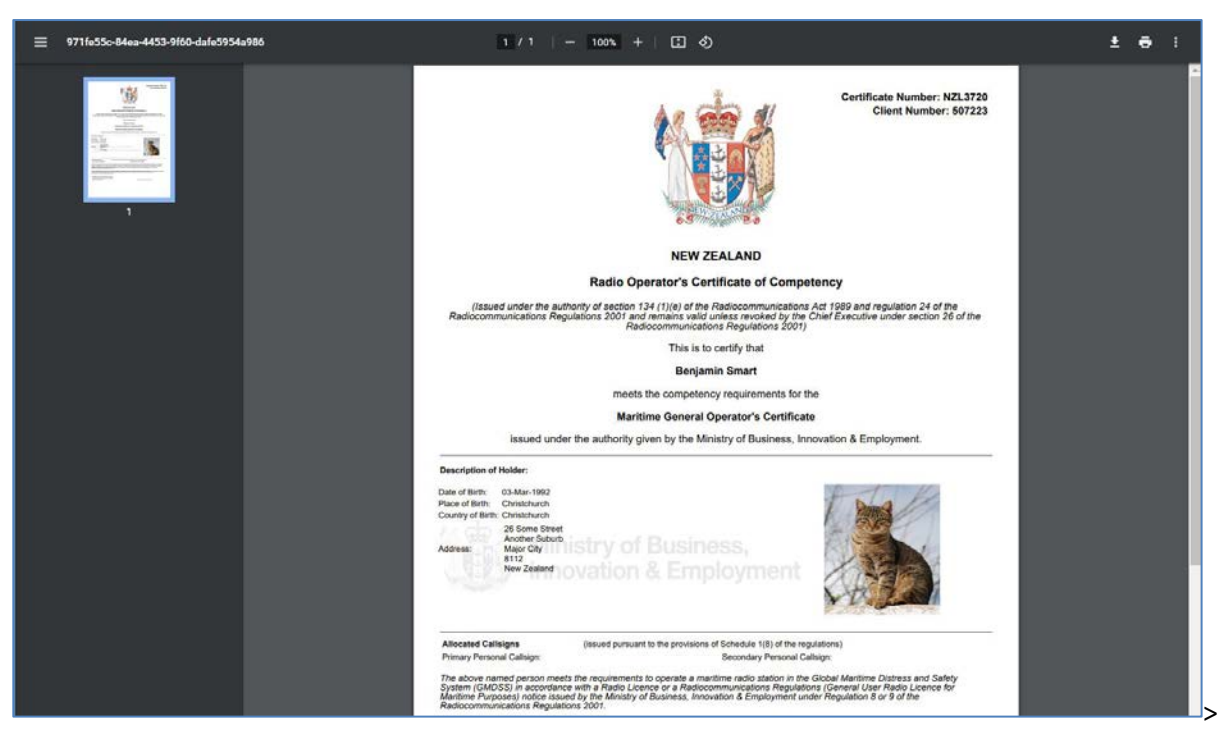

- Click the **Print** icon and select your options to print.
- Alternatively, download the certificate to a location on your computer.
- When completed, close the browser window and return to the *Maintain Certificate* screen.
- 4. To send a PDF copy of the certificate by email:

| Press OK to request a copy of the Certificate of Com | petency * |    |
|------------------------------------------------------|-----------|----|
| O Display extract within browser window              |           |    |
| Send PDF to this email address                       |           |    |
| tester55@fostermoore.com                             | *         |    |
|                                                      | Cancel    | OK |

- Select Send PDF to this email address. A field displays with your default email address populated.
  - If required, change the address, (e.g. to the client's email address).
- Click **OK**. RRF generates the PDF and sends it to the email address you entered. A message displays at the top of the screen to confirm the email was sent and the address it was sent to.

## Complete a draft certificate

Once you created a certificate and saved the details (prior to entering the callsign details or granting), the certificate will have a status of **Draft**. This can be useful if you need to exit the RRF to obtain more information or for another reason.

While the Certificate record is at **Draft** status, you can also delete it, (e.g. if there are errors you need to fix, or if it is no longer required).

- 1. Select **Search > Certificates** from the menu to display the *Search Certificates* screen.
- 2. Enter your search criteria:
  - Enter the client's name in the **Client** field.
  - Select **Draft** in the **Status** field. (If you already have the correct client you don't need to select **Draft** as the certificate for that client will display.)
- 3. Click **Search**. The search results display.

| Back                          |                   |               |                         |                                      |    | Add                                   |
|-------------------------------|-------------------|---------------|-------------------------|--------------------------------------|----|---------------------------------------|
| Search certificate            |                   |               |                         |                                      |    |                                       |
| Client                        |                   |               |                         |                                      |    |                                       |
| Benjamin Smart (507223        | ×                 |               |                         |                                      |    |                                       |
| Certificate number            |                   |               | Certificate type        |                                      |    |                                       |
|                               |                   |               |                         |                                      | ×. |                                       |
| Status                        |                   |               | Approved radio ex       | iner/RSM                             |    |                                       |
| Dram 📯                        |                   |               | Vou can search by       | pproval Name, Type or Number,        |    |                                       |
|                               |                   |               |                         |                                      |    | Clear Search                          |
|                               |                   |               |                         |                                      |    |                                       |
| Search results                |                   |               |                         |                                      |    |                                       |
| Applied filters: Client: 5072 | 23, Status: Draft |               |                         |                                      |    | 1 results found 1 Showing 20 per page |
| Certi   Status                | Туре              | Client number | Client name             | Approved radio examiner/RSM Callsign |    |                                       |
|                               |                   |               | Barta Canada - Barta An | American Diseased                    |    |                                       |

4. Click **View** next to the 'Draft' record you require. The *Maintain Certificate* screen displays.

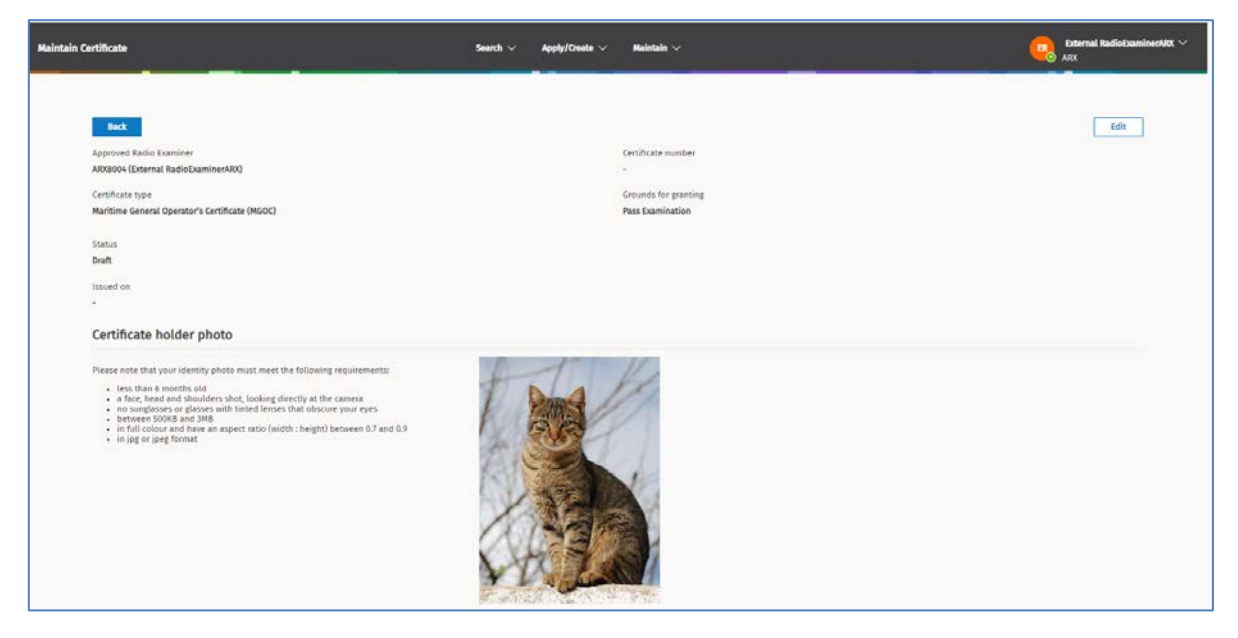

- 5. Click **Edit**. The record becomes active, and the buttons display.
  - If you decide you need to delete this certificate, click **Delete**. A confirmation message displays. Click **OK**. The certificate is removed from the RRF. You can only delete a draft certificate.
- 6. Continue to complete the certificate:

- If a Maritime Certificate, go to Complete Maritime Certificate.
- If an Amateur Radio Certificate, go to Complete Amateur Radio Certificate.

# **Create callsign**

There are two types of callsign, Amateur Club callsign and Ship callsign. A callsign it must be linked to a client.

**Note:** If you don't know the client number or correct name of the client to link to the callsign, perform a search. Refer to <u>Search Client</u> on the RSM website.

1. Select **Apply/Create > Callsign** from the menu to display the *Create Callsign* screen.

| med<br>Calidge type *<br>○ Anateur club calidge ○ Ship calidge<br>Client details        | 500 |
|-----------------------------------------------------------------------------------------|-----|
| <b>Glient *</b><br>You can search by Client name, Client number, N2BR, or filling name. |     |
| Residential address<br>•                                                                |     |
| friadi<br>-<br>Dhone swelvo(c)                                                          |     |

- 2. Select the **Callsign option** you require for the call sign, (i.e. **Amateur club callsign** or **Ship callsign**).
- 3. Start typing the name of the client in the **Client** field and select their name from the list.
  - Alternatively, you can enter or paste the **Client Number** (copied from their client record) into this field.
- 4. Go to the following procedure which is relevant to the type of callsign you selected:
  - <u>Record Amateur club callsign</u>
  - <u>Record ship callsign</u>

## **Record Amateur club callsign**

Complete these steps to record an Amateur club callsign in the Create Callsign screen.

| Trustee name 🕕 *                                                                                                    |                    |      |
|----------------------------------------------------------------------------------------------------|--------------------|------|
| You can search by Client name, Client number, N2BN, or Billing name.                                                                                                    |                    |      |
| Primary callsign *                                                                                                    | Secondary callsign |      |
|                                                                                                    |                    |      |
| emporary callsigns 😑                                                                                                    |                    | + Ad |
| here are no temporary callsigns.                                                                                                    |                    |      |
| ote                                                                                                    |                    |      |
|                                                                                                    |                    |      |
|                                                                                                    |                    |      |
|                                                                                                    |                    |      |
| man and a second second s |                    |      |

- 1. Start typing the name of the person who holds a NZ General Amateur Operator's Certificate in the **Trustee name** field and select the name from the list. The contact details for the client display.
- 2. Enter the callsign in the **Primary personal callsign** field, (e.g. ZL1CK) then click elsewhere in the screen or the press **Tab** key.
  - Wait while RRF checks the callsign you entered.
  - If the callsign has already been used or is not suitable, an error message displays. It requests you to enter a different callsign and gives examples.

| 1 | Primary callsign *                                                                                    |  |  |  |  |  |
|---|----------------------------------------------------------------------------------------------------|--|--|--|--|--|
|   | ZLIAH                                                                                                 |  |  |  |  |  |
|   | This Callsign has been used, please enter different one. Available callsigns are: ZL1CI, ZL1CJ, ZL1CK |  |  |  |  |  |

- Enter a different callsign using the examples.
- 3. Enter additional callsigns, (if required), for example:
  - Enter a Secondary person callsign.
  - Add **Temporary callsigns**, go to <u>Add temporary callsigns</u>.
- 4. Enter any additional information in the **Notes** field, if appropriate.
- 5. Click Save. A message display asking for confirmation to save.
- 6. Click **OK.** A message displays at the top of the screen to advise 'You have allocated a primary callsign for the [client name]'.

#### Add temporary callsigns

You can have up to two (2) Temporary callsigns. These are valid for up to 12 months.

- 1. Scroll down to the **Temporary callsigns** section at the bottom of the record.
- 2. Click Add. A set of fields display.

| emporary callsigns | 0                 |             |         |        | + Add |
|--------------------|-------------------|-------------|---------|--------|-------|
| Callsign           | Commencement date | Expiry date | Remarks |        |       |
|                    | 24-Aug-2022       | 23-Aug-2023 |         | Remove |       |
| lote               |                   |             |         |        |       |
|                    |                   |             |         |        |       |

- 3. Enter the **Callsign** and details in the **Remarks** field.
  - If required, change the **Commencement date** and **Expiry date**, (e.g. later start date or earlier expiry date).
- 4. Click Save. The temporary callsign displays in the list.
  - Click **View** to view or update details.
  - Click **Remove** to remove the temporary callsign.

## **Record Ship callsign**

The information required to complete the **Ship Callsign details** area of the *Create* Callsign screen depends on the type of equipment you select. You can also add additional MMSI for craft associated to the parent ship for some types of equipment.

Select the type of equipment to use for the callsign you want to create:

- Create a ship callsign for MF/HF or VHF only equipment
- Create a ship callsign for handheld VHF only equipment

#### Create a ship callsign for MF/HF or VHF only equipment

Complete the details in the **Ship callsign details** section of the *Create Callsign* screen for use with MF/HF (SSB) only, MF/HF & VHF or VHF only types of equipment.

| Equipment type *   Mr/Hr (SSB) only INMARSAT Satellite C communications equipment fitted?   Mr/Hr (SSB) only Elective Call Number (SCN) required?   VHF only Selective Call Number (SCN) required?   Handheld VHF only VHF only   Vessel Name *   Callsign @   Callsign @   Mr/Hr   Mr/Hr Sessel Safety Form @    Mr/Hrs Nessel Safety Form @    Mr/Hrs Nessel Safety Form @    Mr/Hrs Nessel Safety Form @    Mr/Hrs Nessel Safety Form @                                                                                                    |                                         | Ship callsign details                                     |
|----------------------------------------------------------------------------------------------------|-----------------------------------------|-----------------------------------------------------------|
| VHF only ● Handheld VHF only ● Vessel Name * Required Callsign ● Callsign ● MMSI . Maritime Vessel Safety Form ● Drag and drop files here to upload them or click the upload button to choose a file. ① 1 Upload MMSI for craft associated to parent ship ●                                                                                                    | nications equipment fitted?<br>equired? | Equipment type *<br>MF/HF (SSB) only<br>MF/HF & VHF       |
| Vessel Name *  Required Callsign Callsign MMSI Callsign Callsign MMSI Callsign MMSI Callsign MMSI Callsign MMSI Callsign Callsign |                                         | ○ VHF only ●<br>○ Handheld VHF only ●                     |
| Required<br>Callsign •<br>MMSI<br>-<br>Maritime Vessel Safety Form •<br>Drag and drop files here to upload them or click the upload button to choose a file.<br>•<br>• Upload<br>MMSI for craft associated to parent ship •                                                                                                    |                                         | Vessel Name *                                             |
| MMSI Amritime Vessel Safety Form  Trag and drop files here to upload them or click the upload button to choose a file.  T. Upload  MMSI for craft associated to parent ship                                                                                                    |                                         | Required<br>Callsign 🌗                                    |
| Maritime Vessel Safety Form                                                                                                    |                                         | MMSI                                                      |
| Drag and drop files here to upload them or click the upload button to choose a file.  1. Upload  MMSI for craft associated to parent ship                                                                                                    |                                         | Maritime Vessel Safety Form 🕕                             |
| MMSI for craft associated to parent ship 🥑                                                                                                    |                                         | Drag and drop files here to upload them or click the uplo |
|                                                                                                    | + A                                     | MMSI for craft associated to parent ship 🌖                |
| Ref Parent ship craft MMSI                                                                                                    |                                         | Ref Parent ship craft MMSI                                |
|                                                                                                    |                                         |                                                           |

- 1. Select the Equipment type option you require, (i.e. MF/HF (SSB) only or MF/HF & VHF or VHF only).
  - If required, select the additional option(s) associated with the **Equipment type** selected. Refer to Appendix A in <u>PIB 46</u>.
- 2. Enter the Vessel Name.
- 3. Enter the callsign you want to use in the **Callsign** field (if you have one). You can leave this blank, and you will be automatically assigned a callsign and MMSI.
- 4. Upload a Marine Vessel Safety Form (optional), if required:
  - Click Upload.
  - Locate the file and either:
    - o drag and drop it to the Maritime Vessel Safety Form area, or
    - select the file and click **Open**.
  - RRF checks the file before uploading it to RRF. A message displays to advice whether the file has uploaded successfully. The name of the successfully uploaded file displays in the **Upload** area.

- 5. If you want to add **MMSI for a craft associated with the parent ship**, you need to contact RSM Licensing to add:
  - Create the request to RSM and add details of the MMSI for the craft associated to the parent ship details for them to record. Only Internal RSM personnel can add these details.

**Note:** These MMSIs are usually assigned to larger vessels, (e.g. ferry), with lifeboats or tenders that can ferry people ashore. You can have up to 10 MMSIs for crafts associated to a parent ship.

- 6. Click Save. A message display asking for confirmation.
- 7. Click **OK**. A message displays at the top of the screen to advise 'You have allocated a primary callsign ship callsign to the [client name]'. The ship callsign record has been created and an MMSI assigned.

The process ends.

#### Create a ship callsign for handheld VHF only equipment

Complete the details in the **Ship callsign details** section of the *Create Callsign* screen for use with Handheld VHF type equipment.

**Note:** Handheld callsigns are used on boats without a vessel name. For example, a runabout or a boat used for diving.

| Ship callsign details |      |
|-----------------------|------|
| Equipment type *      |      |
| ME/HF (SSB) only      |      |
| ○ MF/HF & VHF         |      |
| VHF only 🕕            |      |
| Handheld VHF only     |      |
| Callsign *            |      |
|                       |      |
| Required              |      |
| MMSI                  |      |
| •                     |      |
|                       |      |
| Back                  | Save |

- 1. Select Handheld VHF only option as the Equipment type.
- 2. Enter the callsign you want to use in the **Callsign** field (if you have one). You will be automatically assigned an MMSI.
- 3. Click Save. A confirmation message displays.
- 4. Click **OK**. A message display at the top of the screen advising, 'You have allocated ship callsign to [client name]'.

## Creating a certificate from an historical record

Historical records of certificates of competency are stored in two places:

- The 'Unpublished list of Certificate of competency holders' CD ROM issued to all ARXs.
- In the Register as a scanned copy of the original application and associated paperwork uploaded to the client's record in the 'File note or attachment' area. All clients in this category have their address recorded as 'Stout St'.

If a client contacts you about their historic certificate:

- 1. Contact RSM by:
  - Email <u>rsmlicensing@mbie.govt.nz</u> or
  - Phone the freephone number 0508 RSM INFO (0508 776463).
- 2. The licensing Team at RSM will advise you the process to follow.

# Modify certificates and callsigns

This section contains steps on how to update a certificate and/or callsign.

Before you begin:

- Log into the RRF using your RealMe login. The My Dashboard screen displays.
- Go to the type of update you want to perform:
  - Update certificate of competency
  - Update Callsign
  - Update ship callsign details
  - Release ship callsign
  - <u>Convert ship callsign to radio licence</u>
  - Transfer a ship callsign
  - Release Amateur Club or Personal callsign

## Update certificate of competency

You can update a photograph on a certificate, if required as well as add a callsign or maintain temporary callsigns associated with the certificate.

1. Select **Search > Certificates** from the menu to display the *Search Certificates* screen.

| Certificates                          | Search 🗸 Apply/Create 🗸 Maintain 🗸               | External RadioDoaminerARX |
|---------------------------------------|--------------------------------------------------|---------------------------|
|                                       |                                                  |                           |
| Back                                  |                                                  |                           |
| Search certificate                    |                                                  |                           |
| Client                                |                                                  |                           |
| You can search by Client name, Client | number or Billing name.                          |                           |
| Certificate number                    | Certificate type                                 |                           |
|                                       |                                                  | $\sim$                    |
| Status                                | Approved radio examiner/RSM                      |                           |
|                                       | Vou can search by Approval Name, Type or Number. |                           |
|                                       |                                                  |                           |
|                                       |                                                  | Clear Search              |

2. Enter the **Client** name or **Certificate number** and click **Search** to display the results.

| Certificates                    | Search V App                                                      | ly/Create 🗸 Maintain 🗸                 | External RadioExaminerARX ~             |
|---------------------------------|-------------------------------------------------------------------|----------------------------------------|-----------------------------------------|
| Back<br>Search certificate      |                                                                   |                                        | Adid                                    |
| Client                          |                                                                   |                                        |                                         |
| Benjamin Smart (507223) $	imes$ |                                                                   |                                        |                                         |
| Certificate number              | Certificate type                                                  |                                        |                                         |
| Status                          | Approved radio examiner/RSM Vou can search by Approval Name, Type | or Number.                             | ~                                       |
| Search results                  |                                                                   |                                        | Clear Search                            |
| Applied filters: Client: 507223 |                                                                   |                                        | 2 results found   Showing 20 per page 🗸 |
| Certi ↓ Status Type             | Client number Client name                                         | Approved radio examiner/RSM Calls      | lsign                                   |
| NZL3720 CURRENT MGOC            | 507223 Benjamin Smart                                             | ARX8004 (External<br>RadioExaminerARX) | View                                    |
| NZL3661 CURRENT GAOC            | 507223 Benjamin Smart                                             | ARX2156 (R G SMART)                    | View                                    |

- 3. Click **View** next to the certificate to update. The *Maintain Certificate* screen displays.
- 4. Perform the update you require:
  - Update certificate photograph
  - Add a callsign (from certificate record)
  - Add a file note and attachment

#### Update certificate photograph

1. Click Edit (in the Maintain Certificate screen).

| in Certificate                                                                                                    | Search $\vee$ Apply/Create $\vee$ | Maintain V                    | External RadioExaminerARX ~<br>ARX |
|----------------------------------------------------------------------------------------------------|-----------------------------------|-------------------------------|------------------------------------|
|                                                                                                    |                                   |                               |                                    |
| Back                                                                                                    |                                   |                               | Save Cancel                        |
| Approved Radio Examiner                                                                                                    |                                   | Certificate number            |                                    |
| ARX2156 (R G SMART)                                                                                                    |                                   | NZL3661                       |                                    |
| Certificate type                                                                                                    |                                   | Grounds for granting *        |                                    |
| General Amateur Operator's Certificate (GAOC)                                                                                                    |                                   | Historic Qualification $\sim$ |                                    |
| Note for granting *                                                                                                    |                                   |                               |                                    |
| Migrated certificate                                                                                                    |                                   | 7                             |                                    |
| Status                                                                                                    |                                   | _                             |                                    |
| Current                                                                                                    |                                   |                               |                                    |
|                                                                                                    |                                   |                               |                                    |
| Issued on                                                                                                    |                                   |                               |                                    |
| 15-Feb-2020                                                                                                    |                                   |                               |                                    |
| Certificate holder photo                                                                                                    |                                   |                               |                                    |
| certaneace notaer proto                                                                                                    |                                   |                               |                                    |
| Please note that your identity photo must meet the following                                                                                                    | DI                                |                               |                                    |
| requirements:                                                                                                    | the la                            | 1 Kt                          |                                    |
| less than 6 months old                                                                                                    |                                   | 1//                           |                                    |
| <ul> <li>a face, head and shoulders shot, looking directly at the camera</li> <li>no sunglasses or glasses with tinted lenses that obscure your eyes</li> </ul> | intra-                            |                               |                                    |
| between 500KB and 3MB                                                                                                    |                                   |                               |                                    |
| <ul> <li>In full colour and have an aspect rado (which : height) between 0.7<br/>and 0.9</li> </ul>                                                             | 144 1949                          |                               |                                    |
| <ul> <li>in jpg or jpeg format</li> </ul>                                                                                                    |                                   |                               |                                    |
| Drag and drop files here to upload them or click the upload button to choose a file.                                                                            | 12-15-5                           |                               |                                    |
| TabbyC.jpg ×                                                                                                    | 1000                              |                               |                                    |
| 1. Upload                                                                                                    | AU.                               |                               |                                    |
|                                                                                                    | 172 -                             |                               |                                    |
|                                                                                                    | Y LAN                             |                               |                                    |
|                                                                                                    | Street State of Cart              | A CONTRACTOR OF THE           |                                    |
|                                                                                                    |                                   |                               |                                    |
| Certificate holder details                                                                                                    |                                   |                               |                                    |

- 2. Scroll down to the **Certificate Holder photo** section.
- 3. Click **X** next to the name of the uploaded file (above the **Upload** button). The filename and photo no longer display on the screen.

4. Click **Upload** and either select and open or drag and drop the updated photograph file to the area above the **Upload** button. The updated photograph displays.

| ase note that your identity photo must meet th<br>uirements:<br>• less than 6 months old<br>• a face, head and shoulders shot, looking dir<br>• no sunglasses or glasses with tinted lenses<br>• between 500KB and 3MB | e following<br>ectly at the camera<br>that obscure your eyes |                                                     |
|----------------------------------------------------------------------------------------------------|--------------------------------------------------------------|-----------------------------------------------------|
| <ul> <li>in full colour and have an aspect ratio (widt<br/>and 0.9</li> <li>in jpg or jpeg format</li> </ul>                                                                                                    | h : height) between 0.7                                      |                                                     |
| rag and drop files here to upload them or click<br>hoose a file.                                                                                                    | the upload button to                                         |                                                     |
| TabbyC2.jpg                                                                                                    | ×                                                            | - CAL BUILT AND AND AND AND AND AND AND AND AND AND |
| 1 Upload 🤣 Upload complete                                                                                                    |                                                              | Comment of                                          |

Note: If the file fails to upload an error message will display to advice.

- 5. Click **Save**. The certificate updates and displays a message at the top of the screen to advice 'The certificate has been updated'.
- 6. Click **Back**. To return to the *Search Certificates* screen search results or click the **Home** button (in top left of the screen) to return *My Dashboard* screen.

#### Add a callsign (from certificate record)

- 1. Click **Edit** (in the *Maintain Certificate* screen).
- 2. Scroll down to the Callsign details section.

| mary personal callsign          | Secondary personal callsign |
|---------------------------------|-----------------------------|
| mporary callsigns 🏮             | + Add                       |
| ere are no temporary callsigns. |                             |
| le note and attachment $\sim$   | + Add                       |
| ent log $\sim$                  |                             |
| ent tog ~                       |                             |

- 3. To enter a callsign:
  - Enter the callsign in the **Primary personal callsign** field, (e.g. ZL1CH) then click elsewhere in the screen or press the **Tab** key.
  - Wait while RRF checks the callsign you entered.
  - If the callsign has been already used or is not suitable, an error message displays. It requests you to enter a different callsign and gives examples.
- 4. To update Temporary callsigns details, refer to Add temporary callsigns.

Note: You can also have up to two (2) Temporary callsigns, which valid for up to 12 months.

5. Click Save.

## **Update Callsign**

When requested by a client, an Approved Radio Examiner (ARX) can modify ship callsigns and amateur club and personal callsigns.

Modifications you can make to a ship callsign are:

- Release the callsign
- Convert to a radio licence
- Transfer callsign to another client

Modifications you can make to an amateur club and personal callsign are:

- Release the callsign
- Reserve a callsign for up to 12 months
- Add new callsigns or remove existing additional callsigns

#### Display the callsign record

- 1. Log into the RRF using your RealMe login. The *My Dashboard* screen displays.
- 2. Select **Maintain > Callsign** from the menu to display the *Search Certificates* screen.

| Callsigns                                                   | Search V Apply/Create V | Maintain ∨ Pay Fees ∨          | Correspondence 🗸 | RSM ∨ |              |
|-------------------------------------------------------------|-------------------------|--------------------------------|------------------|-------|--------------|
|                                                             |                         |                                |                  |       |              |
| Back                                                        |                         |                                |                  |       |              |
| Search callsign                                             |                         |                                |                  |       |              |
| Search                                                      |                         | Callsign                       |                  |       |              |
| Callsign 🗸 🕕                                                |                         |                                |                  |       |              |
| Client                                                      |                         | Callsign status                |                  |       |              |
| You can search by Client name, Client number or Billing     | name.                   | Allocated ×                    | $\sim$           |       |              |
| Callsign commencement date                                  |                         | Callsign expiry date           |                  |       |              |
| Past and current $~~	imes~$                                 | ~                       | Current and future $~~\times~$ | $\sim$           |       |              |
| Associated record type                                      |                         | Associated record status       |                  |       |              |
| Amateur club callsign $\times$ Certificate $\times$ Licence | 🗧 🗙 Ship callsign 🗙 🔍 🗸 | Current ×                      | ~                |       |              |
|                                                             |                         |                                |                  |       |              |
|                                                             |                         |                                |                  |       | Clear Search |
|                                                             |                         |                                |                  |       |              |

- 3. Enter your search criteria, For example:
  - Enter the Client's name and select it from the list in the **Client** field.
  - Edit the options in the Associated record type to reflect the record type(s) you want to search for.
  - Alternatively, to search for the callsigns for a specific vessel:
    - Select **Vessel name** in the **Search** field and enter the name of the ship in the **Vessel Name** field.
- 4. Click **Search**. The search results display.

| Callsigns                                                                                             | Search $\checkmark$                                       | Apply/Create                    | 🗸 Maintain 🗸           | Pay Fees ∨ (             | Correspondence $\lor$ RSI | M V           |                                           |
|----------------------------------------------------------------------------------------------------|-----------------------------------------------------------|---------------------------------|------------------------|--------------------------|---------------------------|---------------|-------------------------------------------|
|                                                                                                    |                                                           |                                 |                        |                          |                           |               |                                           |
| Back<br>Search callsign                                                                               |                                                           |                                 |                        |                          |                           |               |                                           |
| Search                                                                                                |                                                           |                                 | Callsign               |                          |                           |               |                                           |
| Client                                                                                                |                                                           |                                 | Collision status       |                          |                           |               |                                           |
| Smart Business Limited (506682) ×                                                                     |                                                           |                                 | Allocated              | ×                        | ~                         |               |                                           |
| Callsign commencement date                                                                            |                                                           |                                 | Callsign expiry        | date                     |                           |               |                                           |
| Past and current 🛛 🗙                                                                                  |                                                           |                                 | Current and f          | future ×                 | ~                         |               |                                           |
| Associated record type                                                                                |                                                           |                                 | Associated rec         | ord status               |                           |               |                                           |
| Ship callsign $\times$                                                                                |                                                           |                                 | ∼ Current ×            |                          | ~                         |               |                                           |
|                                                                                                    |                                                           |                                 |                        |                          |                           |               | Clear Search                              |
|                                                                                                    |                                                           |                                 |                        |                          |                           |               |                                           |
| Search results                                                                                        |                                                           |                                 |                        |                          |                           |               |                                           |
| Applied filters: Search: CALLSIGN, Client: 50668:<br>and future, Associated record type: Ship callsig | 2, Callsign status: Allocate<br>n, Associated record stat | ed, Callsign com<br>us: Current | nencement date: Past a | nd current, Callsign exp | piry date: Current        |               | 12 results found   Showing 300 per page 🗸 |
| Callsign 👃 Vessel name                                                                                | MMSI                                                      | SCN (                           | lient name             | Associated type          | Associated i              | d Expiry date | Associated status                         |
| ZMV2596 Sailing away                                                                                  | 512000920                                                 | 3                               | mart Business Limited  | Ship callsign            | 188                       | 4 -           | Current View                              |
| ZMS8654 Lamborghini                                                                                   | 512000417                                                 | 59731 5                         | mart Business Limited  | Ship callsign            | 188                       | 9 -           | Current View                              |
|                                                                                                    |                                                           |                                 |                        |                          |                           |               |                                           |

5. Click **View** next to the callsign you want to modify. The *Update Callsign* screen displays (for a Ship callsign) or the *Maintain Callsign displays* for an Amateur club or Personal callsign).

| Update C | allsign                                    | Search $\lor$          | Apply/Create 🗸          | Maintain $\checkmark$ | Pay Fees $\checkmark$ | Correspondence $\checkmark$ | RSM ∽                       | JEFF HICKS V<br>ARX |
|----------|--------------------------------------------|------------------------|-------------------------|-----------------------|-----------------------|-----------------------------|-----------------------------|---------------------|
|          |                                            |                        |                         |                       |                       |                             |                             |                     |
|          | Back                                       |                        |                         |                       |                       |                             | Convert callsign to licence | Transfer Edit       |
|          | Approved radio examiner                    |                        |                         |                       |                       |                             |                             |                     |
|          | ARX2103 (Richard Frank Burns)              |                        |                         |                       |                       |                             |                             |                     |
|          | Client number                              |                        |                         |                       | Client name           |                             |                             |                     |
|          | 506682                                     |                        |                         |                       | Smart Business        | Limited                     |                             |                     |
|          | Ship callsign details                      |                        |                         |                       |                       |                             |                             |                     |
|          | Status                                     |                        |                         |                       |                       |                             |                             |                     |
|          | Current                                    |                        |                         |                       |                       |                             |                             |                     |
|          | Equipment type                             |                        |                         |                       |                       |                             |                             |                     |
|          | MF/HF & VHF                                | INMARSAT Sat           | tellite C communication | ns equipment fitted   | ?                     |                             |                             |                     |
|          |                                            | Yes                    |                         |                       |                       |                             |                             |                     |
|          |                                            | Selective Call         | Number (SCN) required   | d?                    |                       |                             |                             |                     |
|          |                                            | Yes<br>Class 'A' shin? | (Shin Registration Act  | 1992)                 |                       |                             |                             |                     |
|          |                                            | No                     |                         |                       |                       |                             |                             |                     |
|          | Vessel Name                                |                        |                         |                       |                       |                             |                             |                     |
|          | Smarter than your average bear             |                        |                         |                       |                       |                             |                             |                     |
|          | Callsign                                   |                        |                         |                       |                       |                             |                             |                     |
|          | ZMG2227                                    |                        |                         |                       |                       |                             |                             |                     |
|          | MMSI                                       |                        |                         |                       |                       |                             |                             |                     |
|          | 512218000                                  |                        |                         |                       |                       |                             |                             |                     |
|          | SCN                                        |                        |                         |                       |                       |                             |                             |                     |
|          | 59736                                      |                        |                         |                       |                       |                             |                             |                     |
|          | Maritime Vessel Safety Form 🌖              |                        |                         |                       |                       |                             |                             |                     |
|          | MMSI for craft associated to parent ship 🕕 |                        |                         |                       |                       |                             |                             |                     |

- 6. Go to the steps for the action required:
  - Update ship callsign details
  - <u>Release ship callsign</u>
  - <u>Convert ship callsign to radio licence</u>
  - Transfer a ship callsign
  - <u>Release amateur club or personal callsign</u>

## Update ship callsign details

Follow these steps to update details for a callsign in the Update Callsign screen.

- 1. Search for and display the callsign in the *Update Callsign* screen. Refer to <u>Display the callsign record</u>.
- 2. Click Edit.

| Eack         Approved radio examiner         ARX2103 (Richard Frank Burns)         Client number         Soc652         Ship callsign details         Status         Current         Equipment type*         MF/HF (SSB) only         MF/HF (SSB) only         MF/HF State         VHF only          Handheid VHF only          Vesset Name*         Smarter than your average bear         Calling @         ZM62227         MSI         S12210000         S2736         Martime Vessel Safety Form @                                                                                                    | Client name<br>Smart Busine    | ess Limited       | Release callsign | Save Cancel |
|----------------------------------------------------------------------------------------------------|--------------------------------|-------------------|------------------|-------------|
| Lick   Approved radio examiner   ARX103 (Richard Frank Burns)   Cient number   Sobezi   Sobezi   Shatus   Carrier   Mr/Hr Subio   Mr/Hr Subio <th>Client name<br/>Smart Busine</th> <th>sess Limited</th> <th>Release callaign</th> <th>Save Cancel</th>                                                                                                    | Client name<br>Smart Busine    | sess Limited      | Release callaign | Save Cancel |
| Approved radio examiner<br>ARX2103 (Richard Frank Burns)<br>Cient number<br>Socsez<br>Ship callsign details<br>Status<br>Current<br>Equipment type*<br>MF/HF (SSB) only<br>MF/HF (SSB) only<br>Selective Call Number (S<br>Class VF ship? (Ship Reginer)<br>Class VF ship? (Ship Reginer)<br>MF/HF (SSB) only<br>Selective Call Number (S<br>Selective Call Number (S<br>Selective                                                                                   | Client name<br>Smart Busine    | :<br>ess Limited  |                  |             |
| AR2103 (Richard Frank Burns)<br>Client number<br>506582<br>Status<br>Current<br>MI/Hr (SSB) only<br>MI/Hr (SSB) only<br>MI/Hr S VHF<br>MI/Hr S VHF<br>MI/Hr S VHF<br>MI/Hr S VHF<br>MI/Hr S VHF<br>MI/Hr S VHF<br>MI/Hr S VHF<br>MI/Hr S VHF<br>Selective Call Number (S<br>Class VF ship? (Ship Regin<br>Class VF ship? (Ship Regin<br>MI/Hr S VHF<br>Selective Call Number (S<br>Status Callson<br>Status Callson<br>Sta | Client name<br>Smart Busine    | :<br>sess Limited |                  |             |
| Client number Soesez Satus Carrot MC/IFE SUPIO MC/IFE SUPIO MC/IFE SUP                                                                                                    | Client name<br>Smart Busine    | ess Limited       |                  |             |
| Selective Call Number<br>Satus<br>Current<br>Equipment type*<br>MF/HF (SSB) only<br>MF/HF (SSB) only<br>MF/HF (SSB) only<br>MF/HF (SSB) only<br>MF/HF SUBP<br>MF/HF SUBP<br>Class Ve ship? (Ship Regin<br>Class Ve ship? (Ship Regin<br>Class Ve ship? (Ship Regin<br>Class Ve ship? (Ship Regin<br>Statistic Class Ve ship? (Ship Regin<br>Statistic Class Ve ship? (Ship Reg                                                                                                    | Smart Busin                    | iess Limited      |                  |             |
| Ship callsign details Status Current Equipment type* Mr/Hr (SSB) only Mr/Hr (SSB) only Mr/Hr (SSB) only Mr/Hr (SSB) only Mr/Hr (SSB) only Mr/Hr (SSB) Class W ship? (Ship Regined Class W ship? (Ship Regined Class W ship? (Ship                                                                                                    |                                |                   |                  |             |
| Ship callsign details Status Current Equipment type* MF/HF (SSB) only MF/HF SSHE Selective Call Number (S Selective Call Number (S Selective Call Number (S Selective Call Number (S Cass W ship? (Ship Regine) Vessel Name* Smart than your average bear Callsign ① ZMC227 MMSI Str2116000 SCN ScN Sr736 Maritime Vessel Safety Form ①                                                                                                    |                                |                   |                  |             |
| Status Current Equipment type* MF/HF (SSB) only MF/HF (SSB) only MF/HF & VHF MF (Ship Regination of the state of the state                                                                                                    |                                |                   |                  |             |
| Current Equipment type* MF/HF (SSB) only MF/HF (SSB) only MF/HF & VHF MF (STR) Generation Generation Generatio                                                                                                    |                                |                   |                  |             |
| Equipment type *   MF/HF (SSB) only   MF/HF (SSB) only   MF/HF (SSB) only   MF/HF & VHF   Handheid VHF only   Vessel Name *   Smarter than your average bear   Calling @   ZMC2227   MKSI   S12215000   S12275000   S1215000   S1215000                                                                                                    |                                |                   |                  |             |
| MF/HF (SSB) only       IMMARSAT Satellite C con         MF/HF & VHF       Selective Call Number (S         Handheld VHF only       Class ¼ ship? (Ship Regind)         Handheld VHF only       Vessel Name *         Smarter than your average bear       Callog @         ZMG2227       State Selective Call Number (S         St2215000       SCN         Sry36       Safety Form @                                                                                                    |                                |                   |                  |             |
| Mr/HF & VHF VHF only VHF only Handheld VHF only Handheld VHF only Smarter than your average bear Callsign ZMc2227 MMSI St2215000 St21 St2215000 StCN Sy736 Maritime Vessel Safety Form                                                                                                    | nmunications equipment fitted? |                   |                  |             |
| VHF only  VHF only  Class W ship? (Ship Regines of the ship? (Ship Regines of the ship? (Ship Regines of the ship? (Ship Regines of the ship? (Ship Regines of the ship?) Vessel Name * Smarter than your average bear Callsign  ZMC2227 MMSI St2218000 SCN SCN S736 Maritime Vessel Safety Form                                                                                                    | CN) required?                  |                   |                  |             |
| Handheld VHF only     Handheld VHF only     Smarter than your average bear     Catign     ZuG222  MMSI     S12218000  SCN     S776  Maritime Vessel Safety Form                                                                                                    | stration Act 1992)             |                   |                  |             |
| Vessel Name * Smarter than your average bear Caltaign  ZuG2227 MMSI St2218000 SCN S9736 Maritime Vessel Safety Form                                                                                                    |                                |                   |                  |             |
| Vessel Name * Smarter than your average bear Callign  ZMc2227 MMSI St2215000 SCN S9736 Maritime Vessel Safety Form                                                                                                    |                                |                   |                  |             |
| Smarter than your average bear Callsign ZMG227 MMSI St2215000 SCN Sy736 Maritime Vessel Safety Form                                                                                                    |                                |                   |                  |             |
| Callsign  ZNG2227 MMSI St221000 SCN Sr736 Maritime Vessel Safety Form                                                                                                    |                                |                   |                  |             |
| ZMG227 MMSI 512218000 SCN 59736 Maritime Vessel Safety Form                                                                                                    |                                |                   |                  |             |
| MMSI<br>512218000<br>SCN<br>59736<br>Maritime Vessel Safety Form                                                                                                    |                                |                   |                  |             |
| 512218000 SCN 59736 Maritime Vesset Safety Form                                                                                                    |                                |                   |                  |             |
| SCN<br>59736<br>Maritime Vessel Safety Form                                                                                                    |                                |                   |                  |             |
| 59736<br>Maritime Vessel Safety Form                                                                                                    |                                |                   |                  |             |
| Maritime Vessel Safety Form                                                                                                    |                                |                   |                  |             |
|                                                                                                    |                                |                   |                  |             |
|                                                                                                    |                                |                   |                  |             |
| Drag and drop files here to upload them or click the upload button to choose a file.                                                                                                    |                                |                   |                  |             |
|                                                                                                    |                                |                   |                  |             |
| MMSI for craft associated to parent ship                                                                                                    |                                |                   |                  | 1.44        |

- 3. Make the change to the callsign you require, for example:
  - Click another option in the **Equipment type** to update equipment allocated to the vessel.
  - Click the additional options for INMARSAT Satellite, Selective Call Number (SCN) required, and/or Class 'A' Ship to add or remove them.

**Note:** If you add the **INMARSAT Satellite** option to the callsign, the MMSI number will be automatically updated.

- 4. To update the MMSI for craft associated to parent ship:
  - To add an MMSI, click **Add**. The new record displays. You can add up to 10 MMSI for craft associated to the parent ship.
  - To remove an existing MMSI, click **Remove**.
- To add a note and Upload a document to the record, (e.g. Maritime Vessel Safety Form or instructions for an edit), scroll down to the File note and attachment section. Refer to <u>Add a file note and</u> <u>attachment</u>.
- 6. Click **Save.** A message displays to advise the Ship callsign has been updated and an email is sent to the client to advise of the update.

## **Release ship callsign**

Follow these steps to immediately release a ship callsign and make it available to other users.

- 1. Search for and display the callsign in the Update Callsign screen. Refer to Display the callsign record.
- 2. Click Edit.

| Ipdate Callsign                                          | Search $\lor$ | Apply/Create 🗸        | Maintain $\checkmark$ | Pay Fees $\vee$ | Correspondence $\vee$ | rsm $\sim$ |                              |
|----------------------------------------------------------|---------------|-----------------------|-----------------------|-----------------|-----------------------|------------|------------------------------|
| Back                                                     |               |                       |                       |                 |                       |            | Belassa calicion Save Cancel |
| Approved radio examiner<br>ARX2103 (Richard Frank Burns) |               |                       |                       |                 |                       |            |                              |
| Client number                                            |               |                       |                       | Client name     |                       |            |                              |
| 506682                                                   |               |                       |                       | Smart Busine    | ss Limited            |            |                              |
| Ship callsign details                                    |               |                       |                       |                 |                       |            |                              |
| Status                                                   |               |                       |                       |                 |                       |            |                              |
| Current                                                  |               |                       |                       |                 |                       |            |                              |
| Equipment type *                                         |               |                       |                       |                 |                       |            |                              |
| MF/HF (SSB) only                                         | INMAR         | SAT Satellite C commu | inications equipmen   | t fitted?       |                       |            |                              |
| ME/HE & VHE                                              | Selecti       | ve Call Number (SCN)  | required?             |                 |                       |            |                              |

3. Click **Release Callsign**. A message screen displays.

| will cancel the ca<br>press OK. | allsign record an | d delete any M | MSI and SCN a | llocated. Enter | a Reason and |
|---------------------------------|-------------------|----------------|---------------|-----------------|--------------|
| Release reason *                |                   |                |               |                 |              |
| 1                               |                   |                |               |                 |              |
| Required                        |                   |                |               |                 |              |
|                                 |                   |                |               |                 |              |
|                                 |                   |                |               | Cancel          | Ok           |
|                                 |                   |                |               |                 |              |

- 4. Enter a reason the callsign is being removed and click **OK**.
- 5. Add the authorisation document (email or word document) the **File note and attachment** area. Refer to <u>Add a file note and attachment</u>.
  - It is your responsibility to satisfy yourself of the client's, or the client's legal representative's authority. Refer to section 1.5 of <u>PIB 46</u>.
- 6. Click **Save**. A message displays to advise the Ship callsign record [record number] has been released and the status changes to **Cancelled**.
  - The ship callsign is released immediately and an email is sent to the client to advise.
  - Only an authorised user can view cancelled callsign record.

## Convert ship callsign to radio licence

Follow these steps to convert a ship callsign to a radio licence.

1. Search for and display the callsign in the *Update Callsign* screen. Refer to <u>Display the callsign record</u>.

| Update Callsign                            | Search $arphi$ Apply/Create $arphi$ Maintain $arphi$ | Pay Fees 🗸 Correspondence 🗸 | rsm 🗸                                | JEFF HICKS ~<br>ARX |
|--------------------------------------------|------------------------------------------------------|-----------------------------|--------------------------------------|---------------------|
|                                            |                                                      |                             |                                      |                     |
| Back                                       |                                                      |                             | Convert callsign to licence Transfer | Edit                |
| Approved radio examiner                    |                                                      |                             |                                      |                     |
| ARX2103 (Richard Frank Burns)              |                                                      |                             |                                      |                     |
| Client number                              |                                                      | Client name                 |                                      |                     |
| 506682                                     |                                                      | Smart Business Limited      |                                      |                     |
| Ship callsign details                      |                                                      |                             |                                      |                     |
| Status                                     |                                                      |                             |                                      |                     |
| Current                                    |                                                      |                             |                                      |                     |
| Equipment type                             |                                                      |                             |                                      |                     |
| MF/HF & VHF                                | INMARSAT Satellite C communications equipment fitted | 2                           |                                      |                     |
|                                            | Yes<br>Selective Call Number (SCN) required?         |                             |                                      |                     |
|                                            | Yes                                                  |                             |                                      |                     |
|                                            | Class 'A' ship? (Ship Registration Act 1992)         |                             |                                      |                     |
|                                            | No                                                   |                             |                                      |                     |
| Vessel Name                                |                                                      |                             |                                      |                     |
| Smarter than your average bear             |                                                      |                             |                                      |                     |
| Callsign                                   |                                                      |                             |                                      |                     |
| ZMG2227                                    |                                                      |                             |                                      |                     |
| MMSI                                       |                                                      |                             |                                      |                     |
| 512218000                                  |                                                      |                             |                                      |                     |
| SCN                                        |                                                      |                             |                                      |                     |
| 59736                                      |                                                      |                             |                                      |                     |
| Maritime Vessel Safety Form 🕕              |                                                      |                             |                                      |                     |
| MMSI for craft associated to parent ship 🕕 |                                                      |                             |                                      |                     |

2. Scroll down to the bottom of the record and add the authorisation document (email or word document) in the **File note and attachment** area. Refer to <u>Add a file note and attachment</u>.

| File note and attachment $\sim$  | + Add         |
|----------------------------------|---------------|
| Event log $\vee$                 |               |
| Back Convert callsign to licence | Transfer Edit |

- 3. Check all other details of the record are correct. If required, click **Edit**, make the changes and **Save**. Refer to <u>Update ship callsign details</u>.
- 4. Click **Convert callsign to Licence**. The *Convert ship callsign to licence* screen displays.

| ′ou are about to cor                       | nvert this ship callsign record int                | to a ship licence.           |           |
|--------------------------------------------|----------------------------------------------------|------------------------------|-----------|
| Note that there will<br>due in the same mo | be an associated annual licence<br>nth every year. | fee. Your annual licence fee | e will be |
| Please select the shi                      | ip licence anniversary month *                     |                              |           |
| October                                    |                                                    |                              | $\sim$    |

- 5. Select the month you want the annual licence fee to come due in **Please select the ship licence anniversary month** field.
- 6. Click **OK**. RRF creates a planned licence application, and it displays in the *Licence Summary* screen with the Fees 'call to action'.

| ence Summary                                         | Search 🗸                                | Apply/Create 🗸 Maintain 🗸 Pay                   | Fees V Correspondence V I                                         | RSM ↓                                              | JEFF HICKS V<br>ARX |
|------------------------------------------------------|-----------------------------------------|-------------------------------------------------|-------------------------------------------------------------------|----------------------------------------------------|---------------------|
|                                                      |                                         |                                                 |                                                                   |                                                    |                     |
| Back                                                 |                                         |                                                 |                                                                   | Show on map Withdraw Application                   | Licence Extract     |
| <ul> <li>This is a planned licence on the</li> </ul> | e Register. Select [Pay Now] to pay the | required fees to complete the registration proc | ess. Alternatively, select [Create Invoice] to<br>Invoice Referen | o create an invoice. Create invoice Create invoice | Pay Now             |
| Client details ^                                     |                                         |                                                 |                                                                   |                                                    |                     |
| Client number<br>506682<br>+ More                    | Client name<br>Smart Business Limited   |                                                 | Email address<br>smart.info@mbie.govt.nz                          | z                                                  |                     |
| Application details ~                                |                                         |                                                 |                                                                   |                                                    |                     |
| Application number<br>100016                         | Application status<br>Planned           |                                                 | Application date<br>29-Aug-2022                                   |                                                    |                     |
| + More Basic licence details ^                       |                                         |                                                 |                                                                   |                                                    |                     |
| Licence ID<br>300016                                 | Licence number                          | Licence status<br>Planned                       | Licence reference                                                 |                                                    |                     |
| Licence type<br>Maritime/Ship/Ship - Voluntary (M3)  |                                         |                                                 |                                                                   |                                                    |                     |
| Equipment type                                       |                                         | INMARSAT Satellite C communications equi        | pment fitted? Selective Call Number (S                            | CN) required?                                      |                     |
| MF/HF & VHF                                          |                                         | Yes                                             | Yes                                                               |                                                    |                     |
| Class 'A' ship? (Ship Registration Act '             | 1992)                                   | Vessel name                                     | Callsign                                                          |                                                    |                     |
| No                                                   |                                         | Smarter than your average bear                  | ZMG2227                                                           |                                                    |                     |
| MMSI                                                 | SCN                                     | Maritime Vessel Safety Form                     | MMSI for craft associated                                         | l to parent ship                                   |                     |

**Note:** If the client's default method of payment was direct debit, the **Invoice Reference** field and **Create Invoice** button will not display.

- 7. Complete the process to convert the callsign to a radio licence.
  - For more detailed steps, refer to <u>Create Radio Licence</u> on the RSM Website.
  - For details about paying (if you are authorised to make payment on behalf of your client), refer to <u>Pay a Licence</u> on the RSM Website.
  - If your client is to complete payment for the licence application, click **Back** to return to your *My Dashboard* screen. Contact the client to advise the licence application is ready for payment.

## Transfer a ship callsign

An existing maritime ship callsign can be transferred from its current owner to another person who will become the new holder of that callsign. A transfer can be performed by an ARX, Internal user or the Callsign holder.

Note: Only maritime callsigns can be transferred.

- 1. You receive a request to transfer a ship callsign to a new owner.
- 2. Check the new owner is recorded in the RRF:
  - Select **Search > Clients** and search for the new owner to ensure they exist.
  - If you cannot find the client, click **Add a New Client** and add a new client record. Refer to, <u>Add or</u> <u>Update A Client Record</u> on the RSM Website.
- 3. Select Maintain > Callsign. The Search Callsigns screen displays.

| rch Callsigns                                                            | Search 🗸 Apply/Create 🗸 Maintain 🗸 Pay Fees 🗸                          | External RadioDraminerARX ~<br>ARX/TELECOM NEW ZEALAND LTD 1355 |
|--------------------------------------------------------------------------|------------------------------------------------------------------------|-----------------------------------------------------------------|
|                                                                          |                                                                        |                                                                 |
| Search callsign                                                          |                                                                        |                                                                 |
|                                                                          |                                                                        |                                                                 |
| Search                                                                   | Calisign                                                               |                                                                 |
| Cellsign V                                                               | Callsgn                                                                |                                                                 |
| Calisign V                                                               | Calisign<br>Calisign status                                            |                                                                 |
| Search Callsign Cilient You can search by Client number or Billing name. | Callinger<br>Callinger status<br>Allocated × V                         |                                                                 |
| Callsign Volume or Billing name. Callsign commencement date              | Cattogo<br>Catisigo status<br>Catisigo status<br>Aliocated × · · · · · |                                                                 |

- 4. Enter the **Callsign** you want to transfer and click **Search**. The search results display.
- 5. Click **View** next to the ship callsign record you want to transfer. The details display in the *Update Callsign* screen.

| te Callsign                         | Search V Apply/Create V Maintain V Pay Fees V         | External RadioExaminerARX<br>ARX/TELECOM NEW ZEALAND |
|-------------------------------------|-------------------------------------------------------|------------------------------------------------------|
|                                     |                                                       |                                                      |
| Back                                |                                                       | Convert callsign to licence Transfer Edit            |
| Approved radio examiner             |                                                       |                                                      |
| ARI2001 (Radio Spectrum Management) |                                                       |                                                      |
| Client number                       | Client name                                           |                                                      |
| 507176                              | Harry Potter                                          |                                                      |
| Ship callsign details               |                                                       |                                                      |
| Status                              |                                                       |                                                      |
| Current                             |                                                       |                                                      |
| Equipment type                      |                                                       |                                                      |
| MF/HF (SSB) only                    | INMARSAT Satellite C communications equipment fitted? |                                                      |
|                                     | Yes                                                   |                                                      |
|                                     | Selective Call Number (SCN) required?                 |                                                      |
|                                     | Yes                                                   |                                                      |
| Vessel Name                         |                                                       |                                                      |
| trish rose                          |                                                       |                                                      |
| Callsign                            |                                                       |                                                      |
| ZMG2371                             |                                                       |                                                      |
| MMSI                                |                                                       |                                                      |
| 512290000                           |                                                       |                                                      |
| SCN                                 |                                                       |                                                      |
| 59752                               |                                                       |                                                      |
| Maritime Vessel Safety Form 🧕       |                                                       |                                                      |
|                                     |                                                       |                                                      |

6. Click **Transfer**. The *Transfer Ship callsign* screen displays.

| ☆ Transfer ship callsign                                      | Search 🗸 🗸                         | loply/Create 🗸 🛛 M    | aintain 🗸 Pay Fees 🗸 | Esternal RadioExaminerARC ~ |
|---------------------------------------------------------------|------------------------------------|-----------------------|----------------------|-----------------------------|
|                                                               |                                    |                       |                      | Cancel Toursfur             |
| Approved radio examiner                                       |                                    |                       |                      |                             |
| ARI2001 (Radio Spectrum Management)                           |                                    |                       |                      |                             |
| Client number                                                 |                                    |                       | Client name          |                             |
| 507776                                                        |                                    |                       | Harry Potter         |                             |
| Ship callsign details                                         |                                    |                       |                      |                             |
| Status                                                        |                                    |                       |                      |                             |
| Current                                                       |                                    |                       |                      |                             |
| Equipment type                                                |                                    |                       |                      |                             |
| MF/HF (SSB) only                                              | INMARSAT Satellite C communication | ons equipment fitted? |                      |                             |
|                                                               | Yes                                |                       |                      |                             |
|                                                               | Selective Call Number (SCN) requir | ed?                   |                      |                             |
|                                                               | Yes                                |                       |                      |                             |
| Vessel Name                                                   |                                    |                       |                      |                             |
| Irish rose                                                    |                                    |                       |                      |                             |
| Callsign                                                      |                                    |                       |                      |                             |
| ZMG2371                                                       |                                    |                       |                      |                             |
| MMSI                                                          |                                    |                       |                      |                             |
| 512290000                                                     |                                    |                       |                      |                             |
| SCN                                                           |                                    |                       |                      |                             |
| 59752                                                         |                                    |                       |                      |                             |
| Transfer ship callsign record to                              |                                    |                       |                      |                             |
| Client*                                                       |                                    |                       |                      |                             |
| You can search by Client name, Client number, N2BN, or Billin | g name.                            |                       |                      |                             |
| Residential address                                           |                                    |                       | - 250                | 0                           |

- 7. Scroll down to the Transfer ship callsign record to section:
  - Enter the name (or number) of the client the callsign is being transferred to. Other details in this section are populated from the client record.
- 8. Click Transfer. A confirmation message displays:

| Transfer callsign                                                                 |
|-----------------------------------------------------------------------------------|
| You are about to transfer the ship callsign to R F BALL. Do you wish to continue? |
| Cancel Ok                                                                         |

- Click **Ok** to continue.
- You return to the *Search Callsigns* screen. A message displays advising the callsign transfer is complete and an email has been sent to [Recipient name].

**Note:** RRF will disassociate the callsign from the associated certificate and/or licence of the original owner and link the callsign to the associated certificate and/or licence of the recipient.

## **Release Amateur Club or Personal callsign**

Follow these steps to release an amateur callsign or personal callsign either immediately or on a specified date.

**Note:** Releasing a Primary Amateur callsign will delete any secondary callsign and expire any temporary callsigns allocated.

1. Search for and display the amateur callsign in the *Maintain Callsign* screen. Refer to <u>Display the</u> <u>callsign record</u>.

| Maintain Cal | llsign           | Search 🗸         | Apply/Create 🗸 | Maintain 🗸 | Pay Fees 🗸 | Reference Data 🗸 | Investigations $\checkmark$ | Correspondence $\checkmark$ | rsm 🗸 | Tools 🗸 | System Administrator ~<br>System administrator |
|--------------|------------------|------------------|----------------|------------|------------|------------------|-----------------------------|-----------------------------|-------|---------|------------------------------------------------|
|              |                  |                  |                |            |            |                  |                             |                             |       |         |                                                |
|              | Back             |                  |                |            |            |                  |                             |                             |       |         | Edit                                           |
| Cn           | eated by         |                  |                |            |            | (                | reated date                 |                             |       |         |                                                |
| AR           | 12001 (Radio Spe | ctrum Managem    | ent)           |            |            | 2                | 1-Nov-2006                  |                             |       |         |                                                |
| La           | st updated by    |                  |                |            |            |                  | ast updated date            |                             |       |         |                                                |
| MI           | GRATION          |                  |                |            |            | 2                | 1-Nov-2006                  |                             |       |         |                                                |
| St           | atus             |                  |                |            |            |                  |                             |                             |       |         |                                                |
| Cu           | irrent           |                  |                |            |            |                  |                             |                             |       |         |                                                |
| Cli          | ient number      |                  |                |            |            | (                | llient name                 |                             |       |         |                                                |
| 10           | 4221             |                  |                |            |            | 1                | AMILTON AMATEUR RADIO       | CLUB (INC)                  |       |         |                                                |
| A            | mateur club      | o callsign d     | etails         |            |            |                  |                             |                             |       |         |                                                |
| Tr           | ustee name       |                  |                |            |            |                  |                             |                             |       |         |                                                |
| RI           | HOLDSWORTH (66   | 5138)            |                |            |            |                  |                             |                             |       |         |                                                |
| Pr           | imary callsign   |                  |                |            |            | 9                | econdary callsign           |                             |       |         |                                                |
| ZĽ           | 1UX              |                  |                |            |            |                  | LELIT                       |                             |       |         |                                                |
| Te           | emporary callsi  | gns 🕕            |                |            |            |                  |                             |                             |       |         |                                                |
| Th           | ere are no tempo | orary callsigns. |                |            |            |                  |                             |                             |       |         |                                                |
| No           | ote              |                  |                |            |            |                  |                             |                             |       |         |                                                |
|              |                  |                  |                |            |            |                  |                             |                             |       |         |                                                |
| Fi           | le note and      | attachmer        | nt ~           |            |            |                  |                             |                             |       |         | + Add                                          |
| Ev           | rent log $\sim$  |                  |                |            |            |                  |                             |                             |       |         |                                                |
|              | Back             |                  |                |            |            |                  |                             |                             |       |         | Edit                                           |

2. Click Edit.

| n Callsign       | Search $\vee$     | Apply/Create $\vee$ | Maintain $\checkmark$ | Pay Fees $ \smallsetminus $ | Reference Data $ \sim $ | Investigations $\vee$ | Correspondence $\vee$ | rsm $\sim$      | Tools $\checkmark$ | System Administrator<br>System administrator |
|------------------|-------------------|---------------------|-----------------------|-----------------------------|-------------------------|-----------------------|-----------------------|-----------------|--------------------|----------------------------------------------|
|                  |                   |                     |                       |                             |                         |                       |                       |                 |                    |                                              |
| Back             |                   |                     |                       |                             |                         |                       | 1                     | Release callsig | n Revoke           | Cancel Save                                  |
| Created by       |                   |                     |                       |                             |                         | Created date          |                       |                 |                    |                                              |
| ARI2001 (Radio S | Spectrum Manage   | ement)              |                       |                             |                         | 21-Nov-2006           |                       |                 |                    |                                              |
| Last updated by  |                   |                     |                       |                             |                         | Last updated date     |                       |                 |                    |                                              |
| MIGRATION        |                   |                     |                       |                             |                         | 21-Nov-2006           |                       |                 |                    |                                              |
| Status           |                   |                     |                       |                             |                         |                       |                       |                 |                    |                                              |
| Current          |                   |                     |                       |                             |                         |                       |                       |                 |                    |                                              |
| direct sumt      |                   |                     |                       |                             |                         |                       |                       |                 |                    |                                              |
| Client number    |                   |                     |                       |                             |                         | Client name           |                       |                 |                    |                                              |
| R HOLDSWORT      | FH (66138) ×      |                     |                       |                             |                         |                       |                       |                 |                    |                                              |
| Primary callsign |                   |                     |                       |                             |                         | Secondary callsign    |                       |                 |                    |                                              |
| ZL1UX            |                   |                     |                       |                             |                         | ZL6LIT                |                       |                 |                    |                                              |
| Temporary ca     | llsigns 🕕         |                     |                       |                             |                         |                       |                       |                 |                    | + Add                                        |
| There are no ten | nporary callsigns | s                   |                       |                             |                         |                       |                       |                 |                    |                                              |
| Note             |                   |                     |                       |                             |                         |                       |                       |                 |                    |                                              |
|                  |                   |                     |                       |                             |                         |                       |                       |                 |                    |                                              |
|                  |                   |                     |                       |                             |                         |                       |                       |                 |                    | li li                                        |
| File note a      | nd attachm        | ent ~               |                       |                             |                         |                       |                       |                 |                    | + Add                                        |
|                  |                   |                     |                       |                             |                         |                       |                       |                 |                    |                                              |
| Event log $\sim$ |                   |                     |                       |                             |                         |                       |                       |                 |                    |                                              |
| Event log ~      |                   |                     |                       |                             |                         |                       |                       |                 |                    |                                              |

- 3. Add the authorisation document (email or word document) to the **File note and attachment** area. Refer to <u>Add a file note and attachment</u>.
  - It is your responsibility to satisfy yourself of the client's, or the client's legal representative's authority. Refer to section 1.5 of <u>PIB 46</u>.
- 4. Click Release Callsign. A message screen displays.

| son and the Date of |
|---------------------|
|                     |
|                     |
|                     |
|                     |
|                     |
| Cancel OK           |
|                     |

**Note:** An amateur callsign will be reserved for 12 months to allow reallocation to a family member, unless otherwise instructed by the amateur, in which case you will be able to alter the release date.

- 5. Select the Reason for releasing the Callsign option:
  - If the amateur is deceased, click Client deceased.

| Reason of releasing Callsign * |  |
|--------------------------------|--|
| ● Client deceased ◯ Other      |  |
| Notes                          |  |
|                                |  |
|                                |  |
| Date of Availability * 🏾 🌖     |  |

- Enter details in the **Notes** field, if required.
- Select release date in the **Date of availability** field.
- Go to next step.
- If for another reason, click the **Other** option:

| Reason of releasing Callsign * |        |    |
|--------------------------------|--------|----|
| ○ Client deceased              |        |    |
| Notes *                        |        |    |
|                                |        | le |
|                                | Cancel | ОК |

• Enter reason of releasing callsign in the Notes field, (e.g. Suspended).

- 6. Click **OK** to continue. A message displays to advise the Amateur Club or personal callsign [record number] has been released.
  - The amateur club or personal callsign is released immediately or on a scheduled date as indicated.
  - The client will receive an email to advise the callsign has been released.